## Directions for citing sources in a bibliography using Easybib

## <u>Remember that you still must cite all sources & give credit to all authors or</u> <u>owners!</u>

## ALL IMAGES MUST BE USABLE UNDER COPYWRITE LAWS IN ORDER FOR YOU TO USE THEM ON YOUR PROJECT!!

- I. Copy the url of the website you want to cite.
- II. Open a new web browser window to <u>http://www.easybib.com/</u>
- III. Paste the url into the url into the bar saying "Enter website address or keywords to cite."
- IV. Click "Cite This" button (may also say "Autocite")
- V. Easybib will search your website for all the information it can find. You will have to fill in what's missing (the boxes outlined in red).
- VI. Fill in the missing citation information.
  - a. Article Title = Name of web *page* or article
  - b. Under Author/Editor/Translator, "corp." = Corporation (a company)
  - c. Website Title Name of web *site*
  - d. Publisher/Sponsor = whoever paid to put this information online (can be a person, company, or government department)
  - e. Electronically Published = date of last update or date of copy write (if update date is not listed) If they only give the year, just put in the year.
  - f. Date Accessed = date you got the information
- VII. Click the button "Create citation".
- VIII. Copy & paste the citation into your bibliography document.
  - IX. <u>After citing ALL sources</u>, alphabetize them in your Word document according to the first word of the citation. <u>OR</u> if they're all still showing in Easybib, you can "Print as word document", "click to continue without registration". Open the file. Type your name(s). Save! Print if necessary.